# ФУНКЦИОНАЛЬНАЯ ВОЗМОЖНОСТЬ "Обновление конфигурации"

# Функциональное назначение:

Инструкция:

Обновление конфигурации.

ВНИМАНИЕ! С 01.06.2019 г. все обновления конфигураций необходимо осуществлять через Deploy agent. Исключение составляют Организации имеющие технические ограничения на сервере, о которых следует уведомить своего непосредственного руководителя перед проведение обновления и согласовать свои дальнейшие действия.

ВНИМАНИЕ! Процесс обновления для локальных Систем не должен занимать более 60 минут. В случае, если обновление занимает более 60 минут необходимо проконсультировать с ведущими программистами 1С.

Обновление конфигурации рабочей базы данных Заказчика должно проходить по следующей схеме:

# 1. Удостовериться в наличии основания для установки обновления;

Работы по установке обновления конфигурации должна проходить при выполнении одного из следующих пунктов:

- Зарегистрировано обращение в Личном кабинете Исполнителя о необходимости обновить базу данных на актуальный релиз и у Заказчика активна услуга «Установка обновлений»;
- Задача на обновление поставлена непосредственным руководителем и зарегистрирована в УП;
- Задача создана автоматически, на основании согласованной новой поставки, и у Заказчика активна услуга «Установка обновлений».

Для того, чтобы узнать об активной услуге «Установка обновлений» у Заказчика нужно кликнуть по кнопке, расположенной на рабочем столе «Услуги контрагента» - Выбрать интересующего Заказчика – убедиться в наличии соответствующей строки «Установка обновлений» с заложенным планом.

| Last       |                                                          |                                                                |                                   |                 |
|------------|----------------------------------------------------------|----------------------------------------------------------------|-----------------------------------|-----------------|
| update:    | okabu: platforma 8 3: func: p3a24635 p0c8 11p6 040b 0050 | 1560o7o0a http://wiki.parus.c.ru/doku.php?id=okahu:platforma   | 8 3-functo 3 22/635 of c8 11o6 0/ | 0h 0050560o7o0a |
| 2019/10/16 | 000000000000000000000000000000000000000                  | JJJJJereoa http://wiki.paius-s.iu/uoku.php:iu=okabu.platioima_ | _0.5.1unc.e5824055_e500_11e0_54   | 30_003030367608 |
| 05.46      |                                                          |                                                                |                                   |                 |

| BCe)                                                  | ▼ 🗗 💽 🎌 🔍 т Поиск (Сtrl+F)         |         |
|-------------------------------------------------------|------------------------------------|---------|
| пьзователи                                            | 🕒 Создать 🔻 🝳 🚮 Услуги контрагента | -       |
|                                                       |                                    |         |
| Форма услуги контрагента (10:Пр                       | редприятие)                        |         |
| Форма услуги контраго                                 | ента                               |         |
|                                                       |                                    |         |
| 🧧 Нарконтический диста 👻 🗗 3                          | иКБУ 🔻 🖓 🗌 Ответственный 💌 🖉 Э     | тот мес |
|                                                       |                                    |         |
| Создать задачульнезд                                  |                                    |         |
| Конфигурация / Услуга                                 | Ответственный                      |         |
|                                                       | Пла                                | ан      |
| ЗиКБ                                                  |                                    | 9,2     |
| Поддержка                                             |                                    |         |
| Улучшение                                             |                                    |         |
| Прочее                                                |                                    |         |
| Ошибка                                                |                                    |         |
| Обновление (выпуск)                                   | Администратор финансы              | 0,      |
| Обновление (выпуск)                                   | Администратор финансы              | 0,      |
| Консультации                                          |                                    | 1,      |
|                                                       | 3                                  | 1.      |
| Разработка нового функционала                         |                                    | 1       |
| Разработка нового функционала<br>Установка обновлений |                                    | - L,    |

При прочих условиях работы по установке обновления конфигурации без согласования руководителя направления проводить запрещено.

# 2. Согласовать установку обновления на рабочую базу Заказчика;

Требуется согласовать установку обновления конфигурации на рабочую базу Заказчика с ответственным лицом от Заказчика. Ответственное лицо от Заказчика за конкретную конфигурацию можно узнать в карточке контрагента на вкладке «Конфигурации».

| Mbl (Контрагенты) (1С:   | Предприятие)     |                     |                         |                    |                        |                   |                      |                     |                 |
|--------------------------|------------------|---------------------|-------------------------|--------------------|------------------------|-------------------|----------------------|---------------------|-----------------|
| МЫ (Контрагент           | ты)              |                     |                         |                    |                        |                   |                      |                     |                 |
| Основное Контакт         | ные лица Про     | екты контрагента    | Бронирование време      | ни ИМЦ: Обм        | ен данными с клиентам  | и Использование   | функциональных возмо | ожностей у клиентов | в Еще▼          |
| Записать и закрыть       | Записать         | 🚡 Создать задачу    | 🚱 Создать пользователя  | ФТП Взаимод        | ействия 🔹 🔂 Действия 🤹 | • 🖶 Печать • 🧝 Эл | лектронная почта 👻   |                     |                 |
| Наименование:            | МЫ               |                     |                         |                    |                        |                   |                      | Код:                |                 |
| Папка:                   | Прочие           |                     |                         | • 🕒 Тип с          | обственности:          |                   | •                    | инн: [1170.000      |                 |
| Полное:                  | Общество с огран | ниченной ответствен | ностью "Информационно-м | едицинский центр"  |                        |                   |                      | ОГРН: 10000 70200   | 76              |
| Сокращенное:             | 000 "ИМЦ"        |                     |                         |                    |                        |                   |                      | окпо:               |                 |
| Основной расчетный счет: |                  |                     |                         |                    |                        |                   | * B                  | кпп: 6310 001       | ОКАБУ: 🗌 М      |
| Распорядитель:           |                  |                     |                         |                    |                        |                   | * @                  |                     |                 |
| Идентификатор:           |                  |                     |                         |                    |                        |                   |                      |                     |                 |
| Адреса и телефоны        | Проезд - километ | ров:                | Количество пересадок:   | 0                  |                        |                   |                      |                     |                 |
| Подключение              | Побавить         |                     |                         |                    |                        |                   |                      |                     |                 |
| Контакты                 | Kowtworyparies   |                     |                         |                    |                        |                   |                      |                     | Послелиий обмен |
| Лицензии 1С              | Пользователей    | Репиз               |                         | От клиента         |                        | o ibere iberinde  | Отнас                |                     | Обработок       |
| Конфигурации             | УП               |                     |                         |                    |                        |                   | УП                   |                     |                 |
| Договора                 |                  |                     |                         |                    |                        |                   |                      |                     | 2               |
| Закрытые задачи          | ЗиКБУ            |                     |                         | Швецова Елена Е    | згеньевна              |                   |                      |                     |                 |
| Статистика               |                  | 3.1.4.169.1         |                         |                    |                        |                   |                      |                     | 1               |
| Текущие задачи           | зуп              |                     |                         | Швецова Елена Ег   | згеньевна              |                   | Серебреников Макси   | м                   |                 |
| Проекты ЛК               | EU UBO O         |                     |                         | Illeaunea Enava Fr | PAULADUS               |                   | Селеблеников Макси   | м                   |                 |
| Услуги                   | Sin UT           |                     |                         | moodood Clicka E   | a chocona              |                   | сорсороников інакси  | 1-1                 |                 |
| Внутренние документы     | <u> </u>         |                     |                         |                    |                        |                   |                      |                     |                 |

Если данные по конфигурации не заполнены, либо заполнены неверно, необходимо обратиться к своему непосредственному руководителю за уточнением информации.

Темы, которые должны быть согласованы с ответственным лицом от Заказчика перед установкой обновления следующие:

- Согласовать дату и время установки обновления на рабочую базу Заказчика (Приоритетом считаю установку обновления в вечернее и ночное время);
- Напомнить, что ответственное лицо от Заказчика должно самостоятельно уведомить всех пользователей информационной базы о необходимости завершить все работы в базе данных и закрыть программу ко времени установки обновления;
- Согласовать порядок доступа к базе данных Заказчика;
- Согласовать наш порядок действий при обнаружении активных сеансов пользователей перед началом установки обновления:
  - Уведомлять ответственное лицо о наличии активных сеансов, и запрашивать разрешение на удаление активных сеансов;
  - Удалять все активные сеансы без дополнительного согласования.
- Согласовать формат уведомления ответственного лица Заказчика о результатах обновления:
  - Направление информационного письма на электронную почту Заказчика;
  - Информирование по средствам телефонной связи;
  - Другие варианты.

#### 3. Зафиксировать достигнутую договоренность в задаче на обновление;

Все договоренности, достигнутые в п.2 данного регламента должны быть по-пунктно зафиксированы в задаче/обращении из п.1.

При обновлении через «Deploy agent» необходимо на основании договорённостей, достигнутых в п.2 данного регламента, провести настройку «Нового задания» (Инструкцию см. по ссылке либо в УП).

| 🗕 🔶 🏠 Конфигурации                                                                                                    |                                         |                                                                                                    |                           |                              |                                                                                                    |
|----------------------------------------------------------------------------------------------------|-----------------------------------------|----------------------------------------------------------------------------------------------------|---------------------------|------------------------------|----------------------------------------------------------------------------------------------------|
| Создать 👸 Найти Отменить поиск 🗞 Создать задачу Взаимодействия • 🕞 Действия • 🔚 Нумерация • 🖨 Печать                                                                                                    | <ul> <li>Электронная почта +</li> </ul> |                                                                                                    |                           | Еще • Отдел: ОКАБУ           | * (                                                                                                    |
| Наименование                                                                                                    |                                         |                                                                                                    | Последняя загрузка с са   | йта Последняя загрузка с хра | илища Последняя загрузка тексто                                                                                                    |
| Автотранспорт                                                                                                    |                                         |                                                                                                    |                           |                              |                                                                                                    |
| Aetoukona                                                                                                    |                                         |                                                                                                    |                           |                              |                                                                                                    |
| Аптека и МТО                                                                                                    |                                         |                                                                                                    |                           | 13.06.2019 15:53.45          | 04.02.2015 2:04:03                                                                                                    |
| = 502                                                                                                    |                                         |                                                                                                    | 14.06.2019 2:00:03        | 13.06.2019 17:55:17          | 02.07.2016 13:28:54                                                                                                    |
| = 51/20                                                                                                    |                                         |                                                                                                    | 14.06.2019 2:00:03        | 08.03.2018 11:28:25          | 04.02.2015 2:12:21                                                                                                    |
| BRGNOTEKA                                                                                                    |                                         |                                                                                                    | 14.06.2019 2:00:02        | 05.06.2019 16:53:05          |                                                                                                    |
|                                                                                                    |                                         |                                                                                                    |                           |                              |                                                                                                    |
| P Dennok Arent                                                                                                    |                                         |                                                                                                    | 44.00.0010.0.00.00        |                              |                                                                                                    |
|                                                                                                    |                                         |                                                                                                    | 14.06.2019 2:00:03        | 10.00.0010.14.04.07          | 00 00 00 0 0 0 0 00                                                                                                    |
| a MAS                                                                                                    |                                         |                                                                                                    | 14.06.2019 2:00:04        | 13.06.2013 14:54:07          | 05.02.2015 2:11:28                                                                                                    |
|                                                                                                    |                                         |                                                                                                    | 14.06.2013 2:00:05        | 10.05 2010 10 45 50          |                                                                                                    |
| Musers and AMM*                                                                                                    |                                         |                                                                                                    |                           | 22.07.2016.2.00.27           |                                                                                                    |
| Principality of Principality                                                                                                    |                                         |                                                                                                    |                           | 12.00 2010 15-54-42          |                                                                                                    |
| Tradue I Annueles en en esta esta esta esta esta esta esta esta                                                                                                    |                                         |                                                                                                    |                           | 05.06.2019 15:52:31          | 05.02.2015.2:13:30                                                                                                    |
|                                                                                                    |                                         |                                                                                                    | 14.06.2019.2:00:04        | 27.05.2019 17:21:58          | 05.02.2015.2.01.26                                                                                                    |
| Konsel men                                                                                                    |                                         |                                                                                                    |                           |                              |                                                                                                    |
| = KPY TPOMC                                                                                                    |                                         |                                                                                                    |                           | 12.07.2018 16:19:20          | 02.11.2017 14:26:30                                                                                                    |
|                                                                                                    |                                         |                                                                                                    |                           |                              | X A V 3                                                                                                    |
| Тагличение Валины и паблика маста. Обласы Полтованы общания. Информациона балы Усланитала Польконально состав нов                                                                                                    |                                         |                                                                                                    |                           |                              |                                                                                                    |
|                                                                                                    |                                         |                                                                                                    |                           |                              |                                                                                                    |
| Cossare 6 • Cossare Coster Cossare Coster Coster Co | ики Видео и описания                    |                                                                                                    |                           |                              |                                                                                                    |
| Код, Возможность 4                                                                                                    | ировать инструкцию 🛛 🕻 Обнови           | пь                                                                                                    |                           |                              |                                                                                                    |
| Ф Функцинальные возможности системы                                                                                                    |                                         | _                                                                                                    |                           | _                            |                                                                                                    |
| 🛞 📼 1., Рестройка                                                                                                    | <b>() имц</b> ИМЦ Wiki                  | Поис                                                                                                    | < 1 1                     | 0 0 - 2                      | <ul> <li>Войти</li> </ul>                                                                                                    |
| О 2. Установка обновления                                                                                                    |                                         |                                                                                                    |                           |                              |                                                                                                    |
|                                                                                                    | Корпоративные<br>материалы и            | ¢                                                                                                    |                           |                              |                                                                                                    |
|                                                                                                    | регламенты                              | Функциональное назначе                                                                                                    | ние:                      |                              |                                                                                                    |
|                                                                                                    | Romound up 6app                         |                                                                                                    |                           |                              |                                                                                                    |
|                                                                                                    | 1C                                      |                                                                                                    |                           |                              |                                                                                                    |
|                                                                                                    |                                         | Инструкция:                                                                                                    |                           |                              | 68                                                                                                    |
|                                                                                                    | Медицинские                             | Практа цон поройдан к посточалка солочил цеобход                                                                                                    |                           |                              | 0                                                                                                    |
|                                                                                                    | информационные                          | прежде, чем переидем к постановке задания, неооход                                                                                                    | имо удостовериться в тог  | м, что релиз из раздела      | Ŭ                                                                                                    |
|                                                                                                    | системы                                 | вооповлениях вз тверждени, для этого откроите элек                                                                                                    | ен г версии, например, «э | поленонно переидите на       | ~6                                                                                                    |
|                                                                                                    |                                         | biology with the second second s | в к фаилу основленияв. Е  | GIN ONO RE 3d10/1HEH0, TO    | Di la constante de la constante de |
|                                                                                                    |                                         | пераходино у гвердите релиз.                                                                                                    |                           |                              | *                                                                                                    |
|                                                                                                    |                                         | 3.1.8.246.4 (Релизы конфиг                                                                                                    | /рации)                   |                              |                                                                                                    |
|                                                                                                    |                                         | Записать и закрыть Записать                                                                                                    |                           |                              | 1                                                                                                    |
|                                                                                                    |                                         | Keg: 3.18.246.4                                                                                                    |                           |                              |                                                                                                    |
|                                                                                                    |                                         | Дата регистрации:                                                                                                    | аненения:                 | INVE DEC                     | ~                                                                                                    |
|                                                                                                    |                                         | Hannensteasse: 3.18.245                                                                                                    |                           |                              |                                                                                                    |

4. Проверить и завершить активные сеансы пользователей базы данных;

# При установке через «Deploy agent» данный пункт пропускается

Войти в консоль «Администрирование серверов 1С Предприятия» выбрать требуемый кластер – активировать рабочую базу Заказчика – проверить наличие активных сеансов

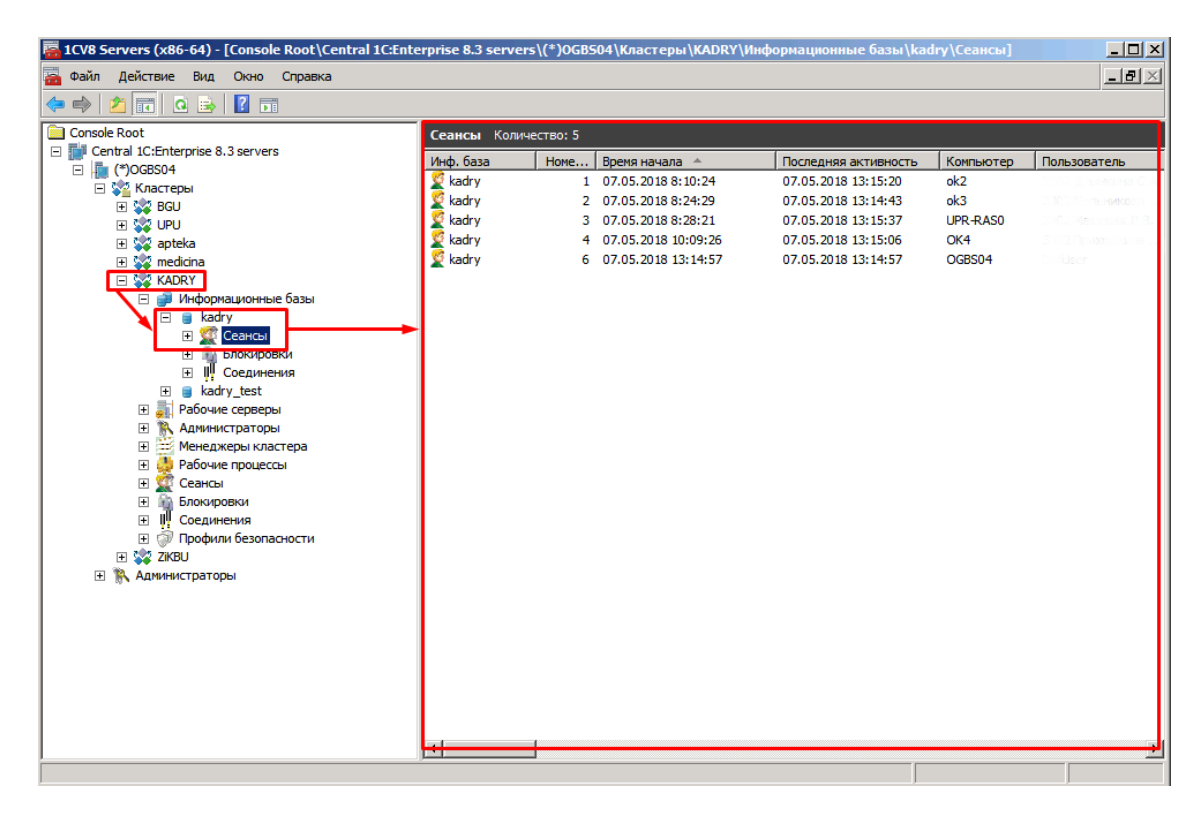

При обнаружении в табличной части «Сеансы» активных пользователей, необходимо поступить, в зависимости от договорённостей, достигнутых в п.2 текущего документа:

- Уведомить ответственное лицо со стороны Заказчика о наличии активных сеансов и ждать указания дальнейших действий
- Удалить активные сеансы, выделив всех пользователей и нажав кнопку «Удалить»

| 🚟 1CV8 Servers (x86-64) - [Console Root\Centra | l 1C:Enterprise 8.3 serv | ers\(*)0GBS | 604\Кластеры\KADRY\I | Информационные базы\kad | lry\Сеансы] |
|------------------------------------------------|--------------------------|-------------|----------------------|-------------------------|-------------|
| 🚟 Файл Действие Вид Окно Справка               |                          |             |                      |                         |             |
| 🗢 🔿 🖄 📷 🔀 🗟 🛛 🖬                                |                          |             |                      |                         |             |
| Console Root                                   | Сеансы Кол               | ичество: 5  |                      |                         |             |
| Central 1C:Enterprise 8.3 servers              | Инф. база                | Номе        | Время начала 🔺       | Последняя активность    | Компьютер   |
|                                                | 🖉 kadry                  |             | 07.05.2018 8:10:24   | 07.05.2018 13:15:20     | ok2         |
| E 🐯 BGU                                        | 👮 kadry                  | 2           | 07.05.2018 8:24:29   | 07.05.2018 13:14:43     | ok3         |
| 🗊 👷 UPU                                        | 👮 kadry                  | 3           | 07.05.2018 8:28:21   | 07.05.2018 13:15:37     | UPR-RASC    |
| 🕀 💥 apteka                                     | 👮 kadry                  | 4           | 07.05.2018 10:09:26  | 07.05.2018 13:15:06     | OK4         |
| 🗉 🐝 medicina                                   | 🛒 kadry                  | 6           | 07.05.2018 13:14:57  | 07.05.2018 13:14:57     | OGBS04      |

# 5. Зафиксировать данные для контроля

Необходимо зафиксировать состояние данных в базе данных до установки обновления. Для этого требуется сформировать основные контрольные отчеты за текущий и предшествующий годы (Расчетно-платежная ведомость, оборотно-сальдовая ведомость и другие используемые в конфигурациях). Полученные отчеты необходимо сохранить на рабочую машину. Для дальнейшей проверки результатов обновления.

# 6. Запустить конфигуратор рабочей базы данных

# При установке через «Deploy agent» сразу перейти к п.13

Входим в конфигуратор рабочей базы данных Заказчика под пользователем Администратора.

# 7. Установить блокировку на выполнение фоновых заданий и вход в базу данных

Войти в свойства базы данных

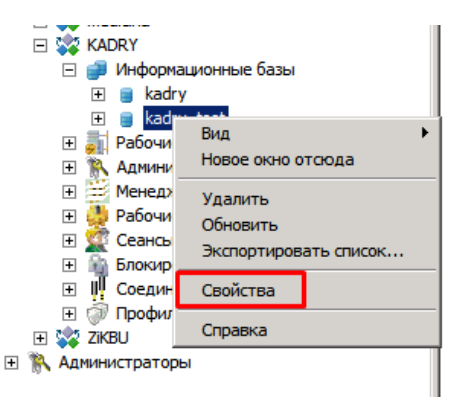

Last update: 2019/10/16 okabu:platforma\_8.3:func:e3a24635\_e9c8\_11e6\_949b\_0050569e7e0a http://wiki.parus-s.ru/doku.php?id=okabu:platforma\_8.3:func:e3a24635\_e9c8\_11e6\_949b\_0050569e7e0a 05:46

В открывшемся окне установить блокировку начала сеансов и блокировку регламентных заданий

| kadry_test                                            | ? ×                         |
|-------------------------------------------------------|-----------------------------|
| 濱 Параметры информационн                              | юй базы                     |
|                                                       |                             |
| Имя:                                                  | kadry_test                  |
| Описание:                                             |                             |
| Защищенное соединение:                                | выключено                   |
| Сервер баз данных:                                    | OGBS04\SQLEXPRESS           |
| Тип СУБД:                                             | MS SQL Server               |
| База данных:                                          | kadry_test                  |
| Пользователь сервера БД:                              | sa                          |
| Пароль пользователя БД:                               | *                           |
| Разрешить выдачу лицензий<br>сервером 1С:Предприятия: | Да                          |
| Блокировка на                                         | чала сеансов включена: 🔲    |
| Начало (уууу-mm-dd hh:mm                              | :ss):                       |
| Конец (уууу-mm-dd hh:mm                               | :ss):                       |
| Сообщение:                                            |                             |
| Код разрешения:                                       |                             |
| Параметр блокировки:                                  |                             |
| Блокировка реглам                                     | ентных заданий включена: 🔽  |
| Внешнее управление сеансами:                          |                             |
| Обязательное использова                               | ание внешнего управления: 🔲 |
| Профиль безопасности:                                 |                             |
| Профиль безопасности<br>безопасного режима:           |                             |
|                                                       |                             |
| ОК                                                    | Отмена Применить            |

# 8. Подготовить резервную копию рабочей базы данных

Необходимо подготовить резервную копию рабочей базы данных Заказчика на случай возникновения нештатной ситуации в процессе обновления, рабочей базы данных.

Для подготовки резервной копии базы данных переходим в меню Администрирование – Выгрузить информационную базу и указываем путь дальнейшего расположения копии базы данных и имя.

| <u>Ф</u> айл <u>П</u> равка Конфигурация Отладка                                                                                                    | Адми      | нистрирование Сервис Окна Справка                                           |
|----------------------------------------------------------------------------------------------------|-----------|-----------------------------------------------------------------------------|
| 🗅 📫 📾 i X 🐁 📾 i 🔿 🔍 i 🤸 🗸                                                                                                    | 2         | Пользователи                                                                |
| 👝 Конфигурация                                                                                                    | 2₽        | Активные пользователи                                                       |
| 🚰 Действия - 🕲 🖉 膨 🗙 🛧 🖊 📗                                                                                                    | <b>65</b> | Журнат регистрации                                                          |
| Поиск (Ctrl+Alt+M)                                                                                                    |           | Выгрузить информационную базу                                               |
| 📱 \varTheta Зарплата ИКадры Государственного У                                                                                                    |           | Загрузить информационную базу                                               |
| <ul> <li>Э • • • Общие</li> <li>• • • • Константы</li> </ul>                                                                                                    |           | Публикация на веб-сервере                                                   |
| 🕀 🎹 Справочники                                                                                                    |           | Тестирование и исправление                                                  |
| <ul> <li>Покументы</li> <li>Журналы документов</li> </ul>                                                                                                    |           | Настройка журнала регистрации<br>Региональные истановки информационной базы |
| <ul> <li>⊕ () Перечисления</li> <li>⊕ Ш Отчеты</li> </ul>                                                                                                    |           | Установить настройки клиента лицензирования                                 |
| •      •      •      •      •      •      •      •      •      •      •      •      •      •      •      •      •      •      •      •      •      •      •      •      •      •      •      •      •      •      •      •      •      •      •      •      •      •      •      •      •      •      •      •      •      •      •      •      •      •      •      •      •      •      •      •      •      •      •      •      •      •      •      •      •      •      •      •      •      •      •      •      •      •      •      •      •      •      •      •      •      •      •      •      •      •      •      •      •      •      •      •      •      •      •      •      •      •      •      •      •      •      •      •      •      •      •      •      •      •      •      •      •      •      •      •      •      •      •      •      •      •      •      •      •      •      •      •      •      •      •      •      •      •      •      •      •      •      •      •      •      •      •      •      •      •      •      •      •      •      •      •      •      •      •      •      •      •      •      •      •      •      •      •      •      •      •      •      •      •      •      •      •      •      •      •      •      •      •      •      •      •      •      •      •      •      •      •      •      •      •      •      •      •      •      •      •      •      •      •      •      •      •      •      •      •      •      •      •      •      •      •      •      •      •      •      •      •      •      •      •      •      •      •      •      •      •      •      •      •      •      •      •      •      •      •      •      •      •      •      •      •      •      •      •      •      •      •      •      •      •      •      •      •      •      •      •      •      •      •      •      •      •      •      •      •      •      •      •      •      •      •      •      •      •      •      •      •      •      •      •      •      •      •      •      •      •      •      •      •      • |           | Параметры информационной базы                                               |

#### 9. Проверить конфигурацию на наличие изменений

Необходимо проверить находится конфигурация на поддержке либо были внесены изменения. В конфигураторе переходим в настройку поддержки: меню «Конфигурация» - «Поддержка» - «Настройка поддержки...»

| 4    | <u>₽</u> ай: | n [  | равка       | Конф                                                                                                    | ригурация Отладка Администрирование Сервис | <u>О</u> кна ( | Справ | вка                               |
|------|--------------|------|-------------|----------------------------------------------------------------------------------------------------|--------------------------------------------|----------------|-------|-----------------------------------|
|      |              | 1    | XI          | in the second second se | Открыть конфигурацию                       |                |       | 🔍 🐚 🎘 🌮 🖪 🕡 🗸 🖩 👹                 |
| 1    | Ko           | нфи  | гураци      |                                                                                                    | Закрыть конфигурацию                       |                |       | • X                               |
| Kon  | Де           | йсте | вия 👻 🚭     |                                                                                                    | Сскранить конфигурацию                     |                |       |                                   |
| фŋ   | По           | иск  | (Ctrl+Alt+I | 1                                                                                                    | Обновить конфигурацию базы данных          | F7             |       | ×                                 |
| ypaų | 6            | Уп   | равлени     |                                                                                                    | Канфигурация базы данных                   | •              |       | 8                                 |
| ž    | Ð            | 20   | Общие       | E                                                                                                    | Римоения конфигурации                      |                |       |                                   |
|      | Ð            | 8    | Конста      | 625                                                                                                    | тасширения конфигурации                    |                |       |                                   |
|      | Ð            |      | Справо      |                                                                                                    | Поддержка                                  | •              | B.    | Обновить конфигурацию             |
|      | Ð            |      | Докуме      |                                                                                                    | Сохранить конфисурацию в файл              |                | 1     | Настройка подзержки               |
|      | ÷            | 2    | Журнал      |                                                                                                    |                                            | _              | 3.0   | Пастроика поддержки               |
|      | Ð            | {}   | Перечи      |                                                                                                    | Загрузить конфигурацию из файла            |                |       | Шаблоны конфигураций и обновлений |

В открывшемся окне должна быть строка «Конфигурация находится на поддержке» и доступна кнопка «Включить возможность изменения».

| Настройка поддержки                                | □ ×                               |
|----------------------------------------------------|-----------------------------------|
| Конфигурация находится на поддержке                | Включить возможность изменения    |
| Конфигурация поставщика: УправлениеНебольшой Фирми | Йа                                |
| Поставщик: Фирма "1С"                              |                                   |
| Версия: 1.6.6.39                                   | Снять с поддержки Языки поддержки |
| 11                                                 |                                   |

При прочих ситуация, конфигурация была снята с поддержки, либо находится на поддержке с возможность изменения.

Если конфигурация находится на поддержке с возможность изменения, то необходимо нажать кнопку «Снять с поддержки».

# 10. Загрузить файл обновления к Заказчику

На основании п.9 текущего документа мы должны принять решение, каким файлом мы будем проводить обновление конфигурации:

- Полное обновление конфигурации, снятой с поддержки с помощью файла с расширением \*.cf;
- Обновление конфигурации, которая находится на поддержке с помощью файла с расширением \*.cfu.

Файлы обновления находятся на общем ресурсе по адресу: «Z:\!\_Поставки\». Загружаем файл Заказчику через FTP клиент (Инструкция по использованию FTP клиента расположена в УП по адресу: Разработка – Метаданные – выбираем конфигурацию «УП» - «Интеграции – «FTP»).

# 11. Выполнить процедуру обновления конфигурации

Перед стартом процедуры обновления конфигурации требуется проверить наличие расширений с наименованием «Исправление ошибок для версии Системы:» [Версия Системы] и при наличии отключить расширения

# • Если конфигурация на поддержке:

a. >

Вызываем режим «Обновление конфигураций», для этого в меню «Конфигурация», подменю «Поддержка», выбираем пункт «Обновить конфигурацию»

#### b. >

В диалоговом окне «Обновление конфигурации» выбираем пункт «Выбор файла обновления» и нажмите кнопку «Далее >»

#### c. >

В диалоговом окне выбора файла, указываем адрес файла, переданного нами в п. 10

×

#### текущего документа с расширением \*.cfu.

d. >

Для продолжения установки конфигурации нажимаем кнопку «Готово».

e. >

В окне с описанием выбранного релиза нажимаем на кнопку «Продолжить обновление».

f. >

В окне «Обновление конфигурации» нажимаем кнопку «ОК» для продолжения обновления конфигурации.

g. >

После завершения обновления конфигурации будет открыто окно «Конфигуратор», в котором нужно выбрать «Да» для обновления базы данных.

×

×

×

×

h. >

В окне «Реорганизация информации» будут перечислены изменения в структуре информации конфигурации. Для принятия изменений необходимо выбрать на кнопку «Принять».

i. >

Выполняем загрузку базы данных и ждем, когда все изменения применятся к базе данных.

- Если конфигурация снята с поддержки:
- а. Вызываем режим «Загрузить конфигурацию из файла», для этого в меню «Конфигурация», выбираем пункт «Загрузить конфигурацию из файла».
- b. В диалоговом окне выбора файла, указываем адрес файла, переданного нами в п. 9 текущего документа с расширением \*.cf.
- с. После завершения обновления конфигурации будет открыто окно «Конфигуратор», в котором нужно выбрать «Да» для обновления базы данных
- d. В окне «Реорганизация информации» будут перечислены изменения в структуре информации конфигурации. Для принятия изменений необходимо выбрать на кнопку «Принять».
- e. Выполняем загрузку базы данных и ждем, когда все изменения применятся к базе данных.

**ВНИМАНИЕ!!** Если в процессе выполнения работ по обновлению возникла нештатная ситуация, то связываемся с ответственным лицом со стороны заказчика и согласовываем дальнейшие действия:

- Проводим повторное обновление базы данных;
- Разворачиваем копию базы данных сделанную в п. 7 текущего документа. Согласовываем новую дату обновления;

Уведомляем своего непосредственного руководителя о возникновении нештатной ситуации и её последствия.

#### 12. Снять блокировку начала сеансов и фоновых заданий

11/14

После проведения всех работ возвращаемся консоль «Администрирование серверов 1С Предприятия» и разрешаем выполнение фоновых заданий и снимаем блокировку начала сеансов.

### 13. Проверить процедуру фонового обновления базы данных

После выполнения основных действия по обновлению базы данных нам необходимо убедиться в успешном завершении процедуры фонового обновления базы данных:

#### a. >

В пользовательском режиме переходим на вкладку «Администрирование», далее «Обслуживание».

| 🗏 Главное 🥵 Калры 🖽 Зарллата                                                                                                    | 田田田田田 % Наполи и ваносы 創 Отчетность справ                                                                                                    | ки 🖌 Настройка 🔅 Алминистрирован                                                                                                    |
|----------------------------------------------------------------------------------------------------|----------------------------------------------------------------------------------------------------|----------------------------------------------------------------------------------------------------|
| Плавное В Кадры ⊞ Зарллата<br>Настройки пользователей и прав<br>Печатные формы, отчет ни обработки<br>★ [Обслуживание]                                                                                            | <ul> <li>Выплаты % Налоги и взносы Ш Отчетность, справ</li> <li>Обмен-электронными документами</li> <li>ИМЦ: Администрирование</li> </ul>                       | си Растроика Администрирован<br>Сервис<br>Настройка проверочных программ ПФР<br>Настройки пользователей                                                                                                    |
| Общие настройки<br>Органайзер<br>Синхронизация данных<br>Настройки работы с файлами<br>Интеграция с 1С:Документооборотом<br>Отчеты администратора<br>Удаление помеченных объектов<br>Интернет-поддержка и сервисы | има, ответственные за подразделения для учега времени<br>Файлы<br>Перенос данных из предыдущих программ<br>Переносы данных<br>Управление полнотекстовым поиском | Очистка настроек<br>Удаление помеченных объектов<br>Выгрузить данные для перехода в сервис<br>Загрузка данных из сервиса<br>Установить расширение для веб-клиента 1<br>Дополнительные обработки<br>Дополнительные отчеты<br>Настройки оценки производительности<br>Импорт замеров производительности<br>Экспорт замеров производительности<br>ИМЦ: Мониторин документов из АИС "Ка |

#### b. >

В открывшемся окне необходимо пройти в группу «Результаты обновления программы» и нажать на гиперссылку «Результаты обновления и дополнительная обработка данных».

| Начальная страница Обслуживание ×                                                 |                                                 |
|-----------------------------------------------------------------------------------|-------------------------------------------------|
| ← → Обслуживание                                                                  |                                                 |
| Контроль за состоянием программы, резервное копирование и восстано                | вление, оптимизация быстродействия.             |
| Журнал регистрации Активные пользователи Блокировка работы поле                   | <u>ызователей Удаление помеченных объектов</u>  |
| <ul> <li>Отчеты и обработки</li> </ul>                                            |                                                 |
| Отчеты администратора                                                             |                                                 |
| Отчеты по журналу регистрации и другие отчеты для<br>администрирования программы. |                                                 |
| Дополнительные отчеты по администрированию                                        | Дополнительные обработки по администрированию   |
| Команды дополнительных отчетов, подключенных к программе.                         | Команды дополнительных обработок, подключенных  |
| > Регламентные операции                                                           |                                                 |
| > Резервное копирование и восстановление                                          |                                                 |
| > Корректировка данных                                                            |                                                 |
| Результаты обновления программы                                                   |                                                 |
| Установка обновлений                                                              | Описание изменений программы                    |
| Обновление программы из файла на локальном диске или в сетевом<br>каталоге.       | История изменений по версиям программы.         |
|                                                                                   | 🗌 Детализировать ход обновления в журнале регис |
| Результаты ооновления и дополнительная оораоотка данных                           |                                                 |

#### c. >

В открывшемся окне будет видно сколько процедур выполнено из плановых.

| Результаты обновления программы (1С:Предприятие)                                               | 🔒 🔝 🕅 M              | M÷ M-   |
|------------------------------------------------------------------------------------------------|----------------------|---------|
| Результаты обновления программы                                                                |                      |         |
| Версия программы успешно обновлена на версию 3.1.4.17<br>15.03.2018 в 9:09:15 за 1 мин 33 сек. | /1.1                 |         |
| 🗙 Дополнительные процедуры обработки данных завершены                                          | 15.03.2018 в 9:09:04 |         |
| Не все процедуры удалось выполнить (выполнено 4 из 6)                                          |                      |         |
| Техническая информация о результатах обновления ?                                              | -                    |         |
|                                                                                                |                      |         |
|                                                                                                |                      |         |
|                                                                                                |                      |         |
|                                                                                                |                      |         |
|                                                                                                |                      |         |
|                                                                                                |                      |         |
|                                                                                                |                      | Закрыть |

# d. >

Если видно, что осталось 1-3 процедуры, работа которых не завершилась то, необходимо открыть окно списка и проверить статус обработки, пройдя по данной ссылке.

e. >

Если в окне выполнения процедур в списке есть статус «Ошибка», то необходимо выделить данную процедуру в списке и из окна описания ошибки сформировать задачу на разработчиков, с приложенным текстом ошибки.

|                                                                           | вать: Все                                                                                       | процедуры 🚽 Найти: слово или часть фразы                                                                                                    | ×                   |                                      | Еще 👻                                                                 |
|---------------------------------------------------------------------------|-------------------------------------------------------------------------------------------------|----------------------------------------------------------------------------------------------------|---------------------|--------------------------------------|-----------------------------------------------------------------------|
| Q                                                                         | Nº                                                                                              | Процедура обработки данных                                                                                                    | Стат                | ус                                   | Интервал запу                                                         |
|                                                                           | 1                                                                                               | Обновление индекса поиска отчетов, предусмотренных в программе.                                                                                                    | ~                   | Выпол                                | 15.03.2018 9:00<br>15.03.2018 9:00                                    |
|                                                                           | 2                                                                                               | Обновление индекса поиска отчетов, сохраненных пользователями.                                                                                                    | ~                   | Выпол                                | 15.03.2018 9:00<br>15.03.2018 9:00                                    |
|                                                                           | 3                                                                                               | Заполнение регистра накопления Бухгалтерские<br>взаиморасчеты с сотрудниками (кроме оплачиваемых                                                                                                    | 8                   | Ошибка                               | 15.03.2018 9:0                                                        |
|                                                                           | 4                                                                                               | Сформировать словарь полных путей к формам в<br>справонике "ПолныеПутиКФормам".                                                                                                    | <b>~</b>            | Выпол                                | 15.03.2018 9:0<br>15.03.2018 9:0                                      |
|                                                                           |                                                                                                 |                                                                                                    |                     |                                      |                                                                       |
|                                                                           | 5                                                                                               | ОбновитьИнформационныеСсылкиДляФормВЛокальном                                                                                                    | *                   | Выпол                                | 15.03.2018 9:09                                                       |
| Процед<br>"Регист<br>Оплата<br>(Регист<br>контекс<br>Б                    | 5<br>дура<br>трыНакопле<br>амВедомос<br>трНакоплен<br>ста (Записа<br>оухгалтерск                | Обновить/ИнформационныеСсылкиДляФормВЛокальном<br>ния.БухгалтерскиеВзаиморасчетыССотрудниками.ЗаполнитьБухг<br>тей" обработки данных завершилась с ошибкой:<br>ия.БухгалтерскиеВзаиморасчетыССотрудниками.МодульМенеджи<br>ть)<br>иеВзаиморасчеты Записать/):                              | ✔ галтерск ера(310) | Выпол<br>иеВзаиморае<br>}: Ошибка пр | 15.03.2018 9:09<br>45.03.2019 9:00<br>счетыКромеПо<br>и вызове метода |
| Проце <i>д</i><br>"Регист<br>Оплата<br>{Регист<br>контекс<br>Б<br>Отчет п | 5<br>дура<br>трыНакопле<br>амВедомос<br>трНакоплен<br>ста (Записа<br>кухгаптерск<br>то прогресс | Обновить/ИнформационныеСсылкиДляФормВЛокальном<br>ения.БухгалтерскиеВзаиморасчетыССотрудниками.ЗаполнитьБухг<br>тей" обработки данных завершилась с ошибкой:<br>ия.БухгалтерскиеВзаиморасчетыССотрудниками.МодульМенеджи<br>ть)<br>иеВзаиморасчеты Записать():<br>у отложенного обновления | ✓                   | Выпол<br>иеВзаиморас<br>}: Ошибка пр | 15.03.2018 9:03<br>15.03.2018 9:03<br>счетыКромеПо<br>и вызове метода |

# f. >

Если ошибки нет, но процедура обновления работает больше 10 минут, то необходимо выполнить выгрузку и загрузку базы данных. Это позволит выполнить реструктуризацию базы данных СУБД.

# g. >

Если база данных не выгружается, создать задачу на технических специалистов с признаком «Горит», срочно уведомить своего непосредственного руководителя, ждать дальнейших его указаний.

#### 14. Проверить неизменность данных после обновления

После выполнения всех процедур требуется повторно сформировать отчеты из п.5 текущего документа, для контроля неизменности данных.

Если данные разошлись, требуется создать задачу на технических специалистов с признаком «Горит», срочно уведомить своего непосредственного руководителя, ждать дальнейших его указаний.

#### 15. Уведомить ответственное лицо о результатах обновления

Связываемся с ответственным лицом на стороне Заказчика и уведомляем о результатах выполненных работ по обновлению. Закрываем задачу по обновлению с фиксацией достигнутых результатом.

#### Список изменений в релизах:

From: http://wiki.parus-s.ru/ - **ИМЦ Wiki** 

Permanent link: http://wiki.parus-s.ru/doku.php?id=okabu:platforma\_8.3:func:e3a24635\_e9c8\_11e6\_949b\_0050569e7e0a

Last update: 2019/10/16 05:46

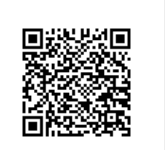